| CANVAS 101                                                                                                    |                                                                                                    |                                                                                                    |  |  |
|----------------------------------------------------------------------------------------------------|----------------------------------------------------------------------------------------------------|----------------------------------------------------------------------------------------------------|--|--|
| CREATE COURSE<br>Create a new course<br>from the dashboard<br>screen by clicking 'Start<br>a New Course'.<br>Give your course a<br>name, choose your<br>content license and<br>create your course.<br>Start by creating a<br>module and naming it,<br>for example, 'Module 1'. | Dashboard<br>Caccount<br>Courses<br>Calendar<br>Calendar<br>Calendar<br>Calendar<br>Calendar             | time coming Up view calendar<br>Nothing for the next week<br>Start a New Course<br>View Grades<br>2018/19 Math 10 Foundations an<br>FMP10                                                                                                    |  |  |
| HOME SCREEN FLOW<br>Limiting what students<br>see is important for the<br>flow of the course.<br>Go to settings on your<br>left list of options, then<br>click navigation at the<br>top.                                                                                       | Assignments<br>Discussions<br>Grades<br>Account<br>People<br>Pages<br>Dashboa<br>rd<br>Files<br>Syllabus | III       ▼ Getting Started         III       III         III       III         III       IIII         III       IIIIIIIIIIIIIIIIIIIIIIIIIIIIIIIIIIII                                                                                                    |  |  |
| Drag and drop<br>everything down to the<br>bottom that you don't<br>want them to see.<br>I would suggest only                                                                                                    | Conferences<br>Calendar<br>Inbox<br>Common<br>S<br>Settings                                              | <ul> <li>ii          <ul> <li>Module 1: Reflecting on Our Preferenc</li> <li>Module 1 Introduction: How Our Pruss</li> <li>Is Achieve Our Goals</li> <li>Image: M1 Lesson 1: Forming a Starting Po</li> </ul> </li> </ul>                                                                                                    |  |  |
| allowing Home,<br>Announcements,<br>Grades, Office 365,<br>Conferences (if you plan<br>to use this), and<br>Modules if you use a<br>different home page.                                                                                                    | Home<br>Announcements Ø<br>Assignments<br>Discussions                                                    | Image: Image: |  |  |
| Make sure you press<br>save at the bottom!                                                                                                    | Discussions                                                                                              | Home                                                                                                    |  |  |

| ADDING TO MODULE<br>Click the plus sign in the<br>top right corner.<br>From here, you can add<br>the following elements<br>to your course:<br>Assignment<br>Quiz<br>File<br>Page<br>Discussion<br>Text Header<br>External URL<br>External Tool | Test > Modules     Home   Announcements   Assignments   Dashboard   Discussions   Grades   People   Calendar   Pages   Files   Syllabus   Outcomes   Outcomes                                                                                                    | K-<br>Tiew Progress Hodule                                                                                                    |
|----------------------------------------------------------------------------------------------------|----------------------------------------------------------------------------------------------------|----------------------------------------------------------------------------------------------------|
| Choose 'Page', '[New<br>Page]' and name it, for<br>example, 'Lesson 1'.                                                                                                    | Image: Collaborations       Image: Collaborations       Image: Collaborations                                                                                                    |                                                                                                    |
| EDITING MODULE<br>ITEM<br>Click on the newly<br>created 'Lesson 1' and<br>click 'Edit'.<br>Now you can add<br>content in the form of<br>text, images, embedded<br>videos, external links<br>and tables.                                        | Test > Pages > Lesson 1     Home   Announcements   Asignments   B J U A + ■ + J E = = = = ± * x, E = =   B J U A + ■ + J E = = = = ± * x, E = =   Grades   People   Pages   Files   Sylabus   Outcomes   Quizzes   Modules   Collaborations   Office 365                                                                                                    | Links     Files     Images       Link to other content in the course. Click any pages     >       > Pages     >       > Assignments       > Quizzes       > Announcements       > Discussions       > Modules       > Course Navigation |
| Click on 'Modules' to return to the Module list.                                                                                                    | BrainPOP     Options     Can edit this page role selection       Settings     Only teachers     Image: Can edit this page role selection                                                                                                    |                                                                                                    |
| Click on the plus sign in<br>the top right corner<br>again.<br>Assignments can be<br>added by uploading a<br>file. Choose 'File',<br>'[New File]' and 'Choose<br>File' to insert a<br>preexisting PDF or<br>Word document.                     | Add Item to Module 1 Add File to Module 1 Select the file you want to associate with this module, or add a file by selecting "New File".  New File File: File: Fil | ×                                                                                                    |

| Alternatively, you can<br>add an 'Assignment'<br>directly in the Module.<br>This will allow you to<br>use the same tools                                                                    |                       | Test > Assignments > Assignment 1                       |                                           |                 |  |
|----------------------------------------------------------------------------------------------------|-----------------------|---------------------------------------------------------|-------------------------------------------|-----------------|--|
|                                                                                                    | Account A             | nnouncements                                            | ment 1                                    | Edit :          |  |
| available while creating a 'Page'.                                                                                                    | Co<br>Dashboard<br>Di | ssignments No Control                                   | ent                                       | ß               |  |
| Go back to the Modules<br>list. Click on                                                                                                    | Courses Gi            | eople                                                   | Points None<br>Submitting Nothing         |                 |  |
| Assignment', 'New<br>Assignment]', name it<br>and 'Add Item', Click                                                                                                    | Calendar Pa           | ages Due<br>iles -<br>vllabus                           | For     Available fr       Everyone     - | rom Until       |  |
| 'Edit' to create your<br>assignment.                                                                                                    | Commons               | Putcomes<br>Quizzes                                     | 2                                         |                 |  |
| Once you have created<br>your assignment, save<br>the changes and click<br>'Rubric'.                                                                                                    | <u></u> M             | 1odules                                                 |                                           |                 |  |
| ADDING RUBRICS<br>Canvas allows you to<br>use a preexisting rubric<br>or create your own.<br>Once you have created<br>a rubric you will be able<br>to access it for any of<br>your courses. |                       | Title: Some Rubric                                      |                                           | Q Find a Rubric |  |
|                                                                                                    | _                     | Criteria                                                | Ratings                                   | Pts             |  |
|                                                                                                    |                       | الله الله Description of criterion<br>Range             | 5 pts<br>Full Marks                       | 5 pts           |  |
|                                                                                                    |                       | + Criterion Q Find Outcome Total Points: 5              |                                           | Total Points: 5 |  |
|                                                                                                    |                       | □ I'll write free-form comments when assessing students |                                           |                 |  |
|                                                                                                    |                       | Remove points from rubric                               |                                           |                 |  |
|                                                                                                    |                       | Use this rubric for assignment grading                  |                                           |                 |  |
|                                                                                                    |                       | Hide score total for assessment results                 |                                           |                 |  |
|                                                                                                    |                       | Cancel Create Rubric                                    |                                           |                 |  |

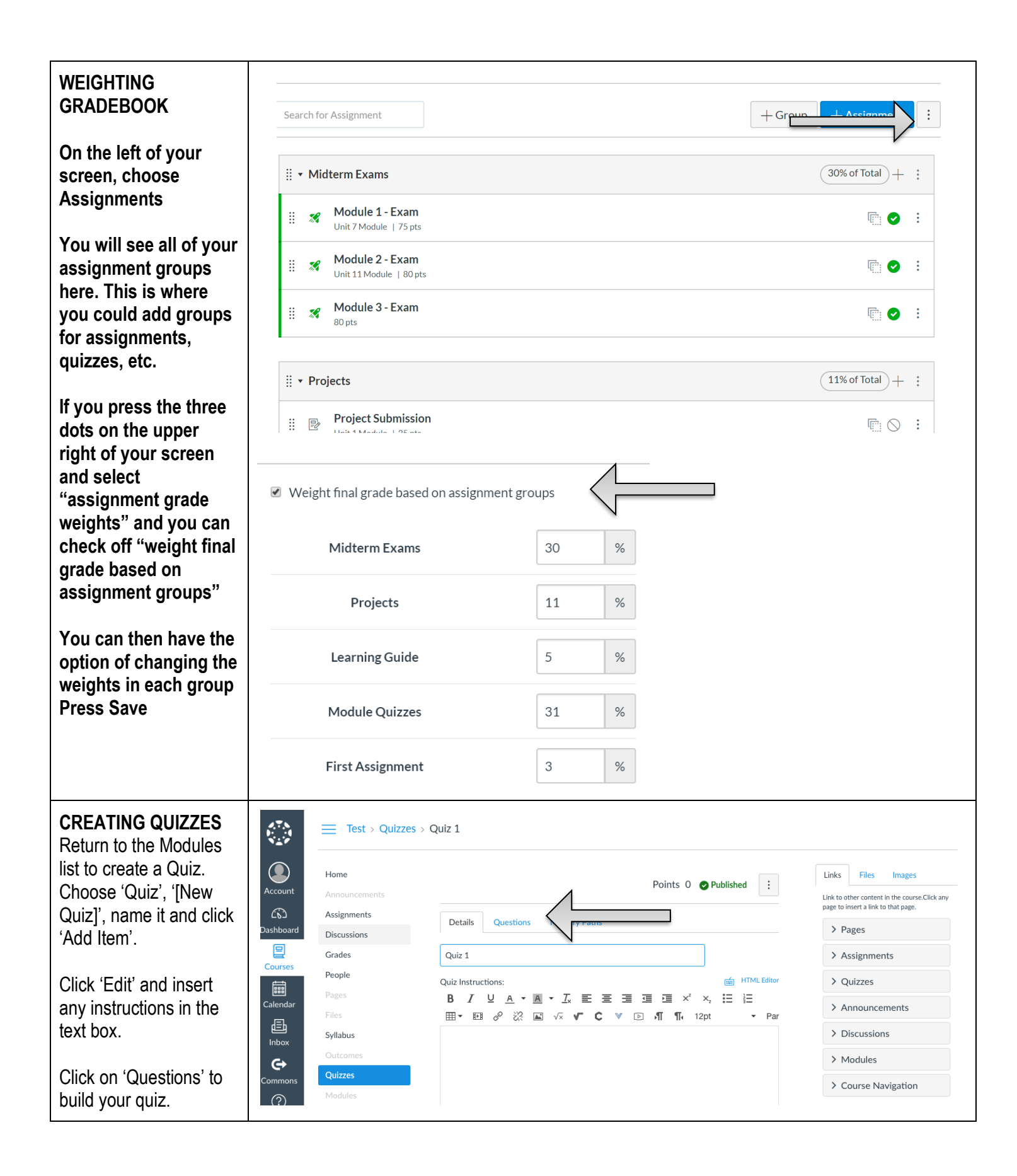

| ADDING QUIZ<br>QUESTIONS<br>By choosing 'Add New<br>Question' you will be<br>able to see the options<br>for different types of<br>questions.                                 | Details       Questions       Mastery Paths         Question $\checkmark$ Multiple Choice       pts: 1         True/False       True/False         Fill In the Blank       Fill In Multiple Answers         Multiple Answers       Multiple Dropdowns         Matching       Numerical Answer         Formula Question       Essay Question         File Upload Question       File Upload Question |
|----------------------------------------------------------------------------------------------------|----------------------------------------------------------------------------------------------------|
| ADDING PASSWORD<br>TO QUIZ<br>Go to your left screen<br>list and choose 'Quiz'<br>then click on the quiz<br>you would like to add a                                          | Quiz Type Graded Quiz  Assignment Group Module Quizzes  Options Shuffle Answers                                                                                                    |
| password to.<br>Click 'Edit' at the top of<br>the screen.                                                                                                    | Time Limit Minutes Allow Multiple Attempts Let Students See Their Quiz Responses (Incorrect Questions Will Br                                                                                                    |
| your options:                                                                                                    | Marked in Student Feedback) <ul> <li>Only Once After Each Attempt</li> <li>Let Students See The Correct Answers</li> </ul>                                                                                                    |
| You can let students<br>see the answers all the<br>time, you can allow<br>them to see it once. If all<br>left unclicked, they will<br>not be allowed to see<br>the feedback. | Show Correct Answers at Hide Correct Answers at                                                                                                    |
| Further down the page,<br>you can click on<br>'Require an access<br>code' and then you can<br>type in a password that<br>can be shared with<br>students.                     |                                                                                                    |
| ENSURE YOU PRESS<br>SAVE AT THE                                                                                                    |                                                                                                    |

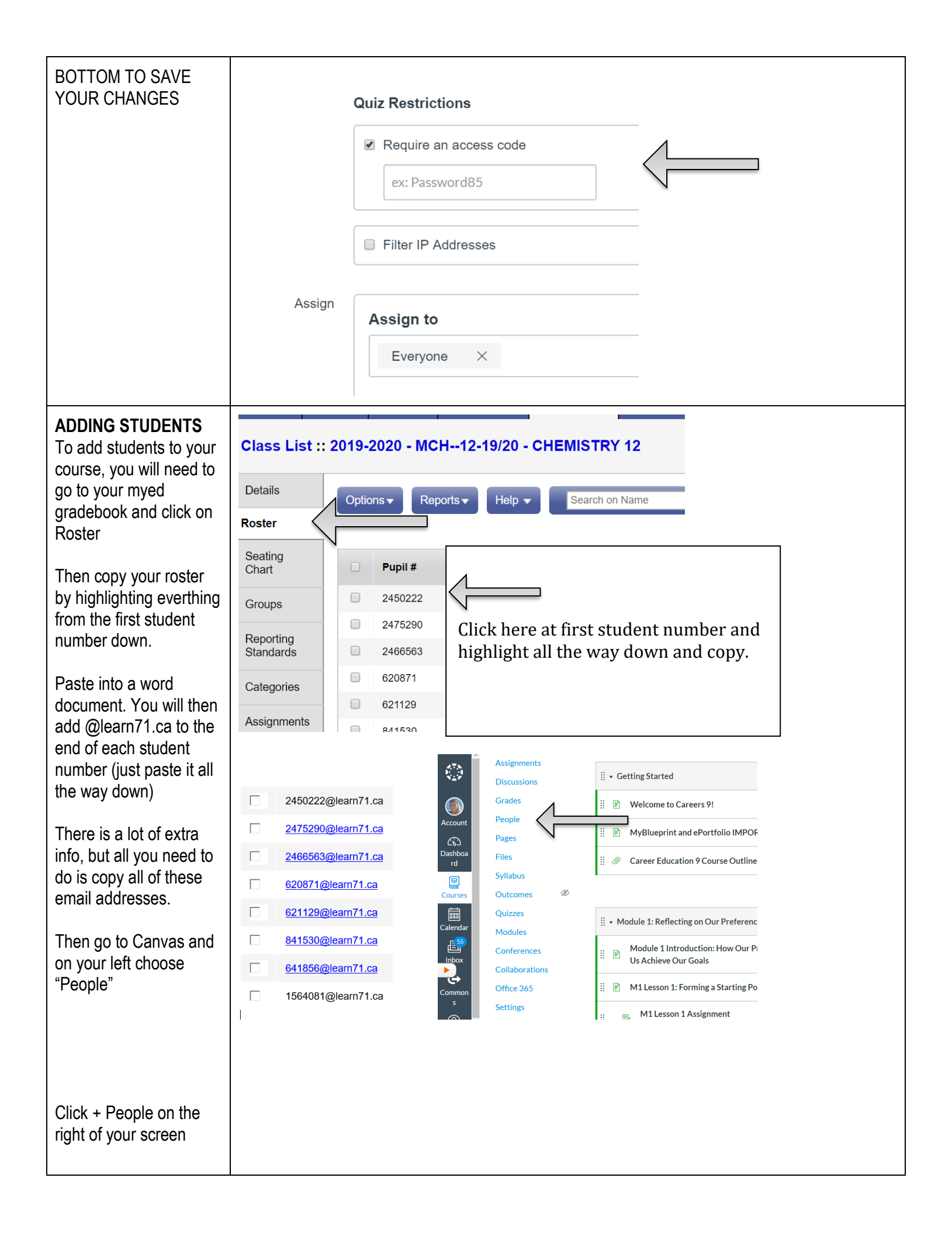

| Paste all of your student<br>emails into this box<br>→                                                                                                    | Add user(s) by<br>Email Address Login ID SIS ID<br>Example: Ismith@myschool.edu, mfoster@myschool.edu                                                  |
|----------------------------------------------------------------------------------------------------|----------------------------------------------------------------------------------------------------|
| the section you want to<br>add students to. (This<br>is only an issue if you<br>have already created a                                                                              |                                                                                                    |
| separate section for<br>different classes within<br>one Canvas course)                                                                                                    | Role     Section       Student     2019 Careers 9 (S. Bak                                                                                              |
| Click Next, then Add<br>Users                                                                                                    |                                                                                                    |
|                                                                                                    | NOTE: THESE STUDENTS WILL ONLY BE SENT AN AUTOMATIC INVITE AND<br>BE ABLE TO VIEW TO THE COURSE IF YOUR COURSE IS PUBLISHED!                           |
| MARKING STUDENT<br>WORK                                                                                                    | Dashboard :                                                                                                    |
| On your home screen,<br>you will see "To do" on<br>the right of your screen                                                                                                    | Count<br>Caracte Assignment:<br>Elevator Pitch<br>CLE11<br>12 points • No Due Date<br>Coming Up I View                                                 |
| There will be a list here<br>of everything that has<br>been submitted that<br>requires your attention.                                                                              | Nothing for the next week                                                                                                    |
| Click on one of the<br>assignments/quizzes<br>and you will be taken to<br>grade that students<br>submission                                                                         | <ul> <li>函 贷 Assignment: Avoiding Procrastination</li> <li>53/72 12.39 / 15 (83%)</li> <li>Due: No Due Date - CLE11</li> <li>Graded Average</li> </ul> |
| On the left of the<br>screen, you will see<br>their assignment with a<br>tool bar above it                                                                                          | $\begin{array}{c c c c c c c c c c c c c c c c c c c $                                                                                                 |
| There is a comment<br>bubble, a highlighter<br>tool where you can<br>highlight and add a<br>comment, you can free-<br>type and also use your<br>stylus using the<br>paintbrush icon | You can write directly on the assignment                                                                                                    |
| On the right of your screen, you can add a                                                                                                    |                                                                                                    |

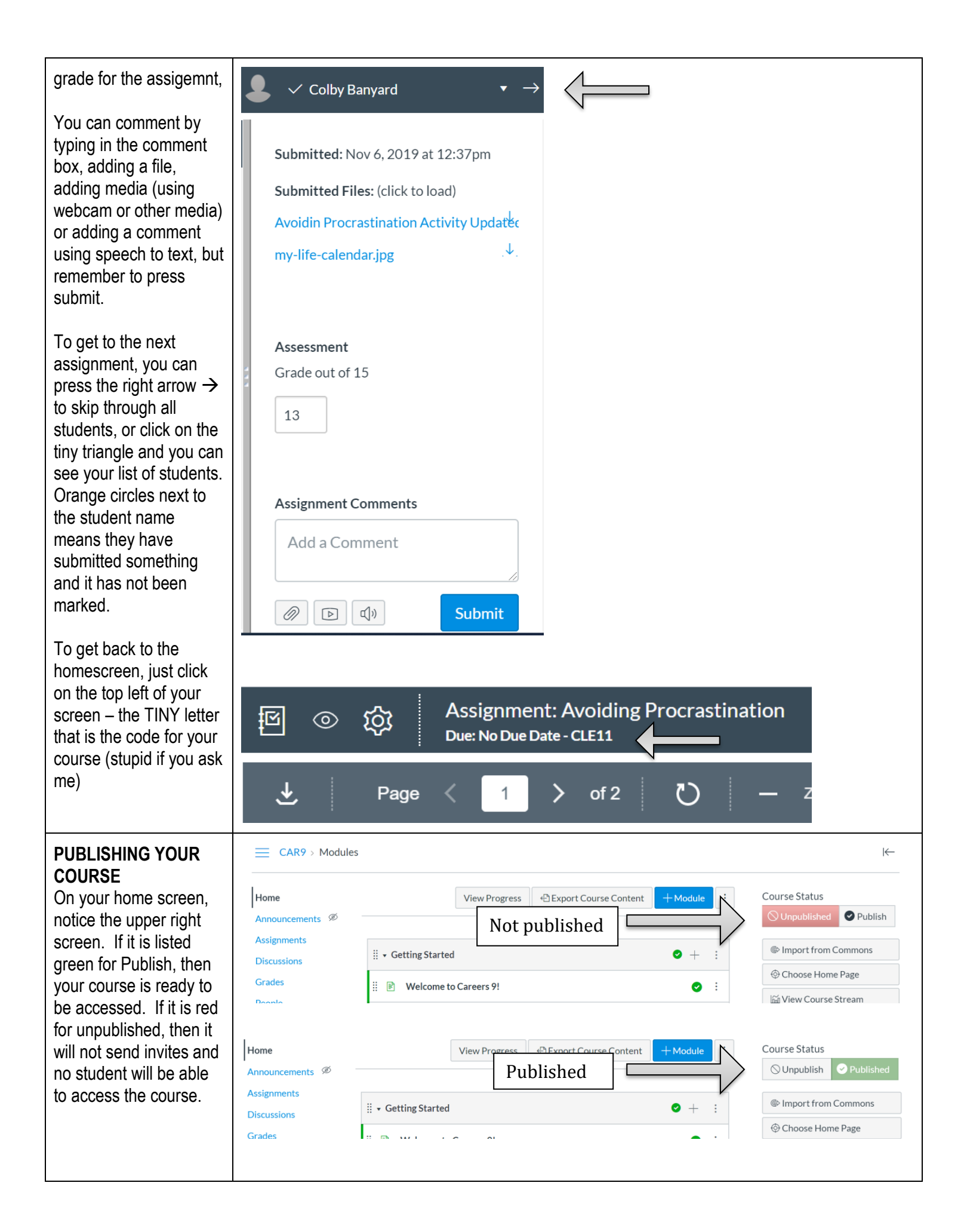

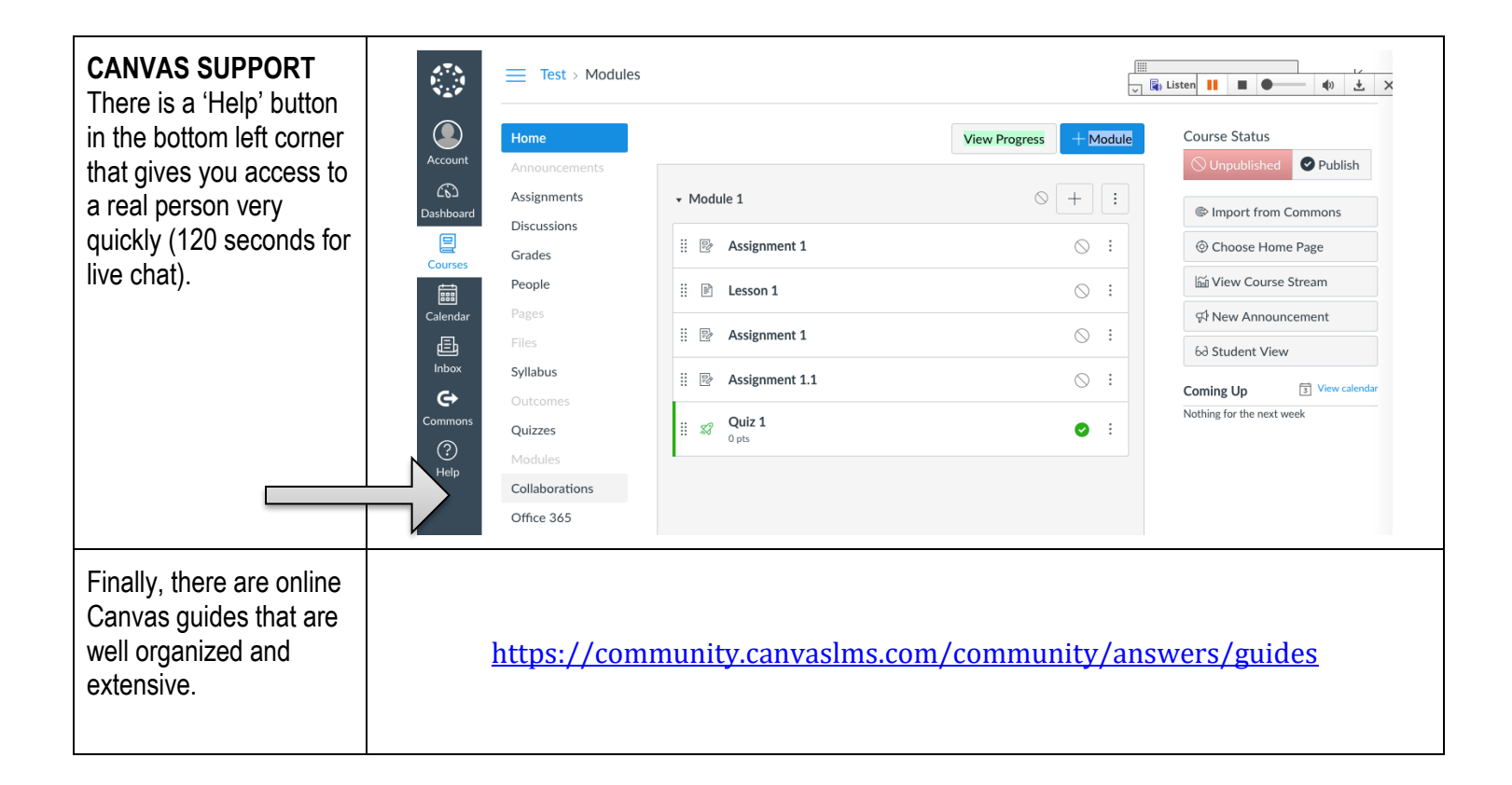